## 提示用 PC で PowerPoint のスライド画面を「右モニター」へ表示する方法

OD 教室で、センターモニターやプロジェクタへ画面出力は「右モニター」が表示されます。 PowerPoint のスライドショーでは通常「左モニター」に表示されます。

以下に「右モニター」に表示を切り替える方法を記載します。

1「右モニター」に表示を切り替える方法

## 1 「右モニター」に表示を切り替える方法

 PowerPoint 上部メニューの「スライドショー」→「モニター」のプルダウンメニューから 「モニター1 SL-SERIES\_HD」を選択します。

|                              | プレゼンテーション1 - PowerPoint |                        |                   |         |                                                               |
|------------------------------|-------------------------|------------------------|-------------------|---------|---------------------------------------------------------------|
| 257F 5a-                     | 校問                      | 表示                     | へルプ               | Acrobat | ♀ 実行したい作業を入力してください                                            |
| ハーサル スライド ショ-<br>の記録 ▼<br>設定 | ☑ ナレ-<br>☑ タイミ<br>☑ メディ | -ションの<br>ングを使<br>ア コント | 再生<br>用<br>ロールの表示 |         | モニター 1 SL-SERIES_HD<br>自動<br>プライマリモニター<br>モニター 1 SL-SERIES_HD |

② 「発表者ツールを使用する」にチェックを入れます。

この状態でスライドショーを開始すると「右モニター」にスライドショーが再生され、「左モニター」には 「発表者ツール」が表示され、発表者ツールを使いながらスライドショーの説明が可能になります。 ※「発表者ツールを使用する」にチェックを入れなかった場合は、

左モニターには通常の画面が表示されます。

以上